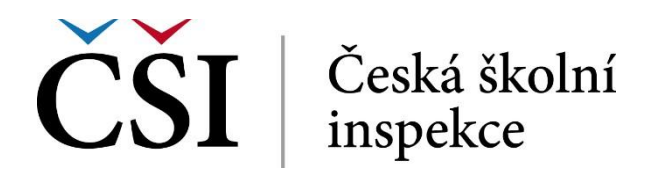

# InspIS PORTÁL Manuál pro školy a školská zařízení

### **Obsah:**

| Kapitola                                                             |               |
|----------------------------------------------------------------------|---------------|
| 1) Přihlášení a změna hesla                                          | <u>str. 2</u> |
| 2) Založení akce                                                     | <u>str. 2</u> |
| 3) Vyplňování a aktualizace formulářů                                | <u>str. 3</u> |
| 4) Přístup do systému, vyhledání školy a zobrazení informací o škole | <u>str. 5</u> |

# Rychlý průvodce:

| Krok | Popis kroků                                                                                                    | Kde nalézt bližší informace                                                                   |
|------|----------------------------------------------------------------------------------------------------|-----------------------------------------------------------------------------------------------|
| 1    | Pokud jste ředitelem školy nebo<br>školského zařízení (dále jen "škola")<br>a nejste doposud zaregistrován do<br>systému InspIS DATA, zaregistrujte se<br>(odkaz vpravo). Pokud nejste<br>ředitelem školy a nejste zaregistrován,<br>obraťte se na ředitele školy, aby Vám<br>v systému InspIS DATA vytvořil účet. | Podrobné informace zde<br>http://www.csicr.cz/cz/Informacnisystemy<br>QL/Registracni-formular |
| 2    | Pokud profil Vaší školy v systému<br>InspIS PORTÁL prozatím nebyl nikdy<br>vyplněn, po přihlášení do systému<br>založte akci. Pokud chcete údaje na<br>profilu pouze aktualizovat, pokračujte<br>rovnou krokem 3.                                                                                                  | kapitola 2 (str. 2–4)                                                                         |
| 3    | Vyplňte formulář/formuláře nebo<br>údaje v nich aktualizujte.                                                                                                    | kapitola 3 (str. 5–6)                                                                         |
| 4    | Zkontrolujte zadané údaje přímo<br>v profilu Vaší školy v systému InspIS<br>PORTÁL.                                                                                                    | kapitola 4 (str. 6–8)                                                                         |

## 1) Přihlášení

 Pro přístup na adrese <u>https://inspis.csicr.cz</u> použijte Vaše uživatelské jméno a heslo. Uživatelským jménem je e-mailová adresa, pod kterou jste zaregistrováni (popř. vás zaregistroval ředitel školy nebo jiný pracovník).

Heslo jste po registraci obdrželi e-mailem, popř. si ho později změnili.

|                    |              | INSPIS SE I<br>Systém elektronického testování |
|--------------------|--------------|------------------------------------------------|
| Přihlášení do sv   | stému        | InspIS PORTÁL                                  |
| Uživatelské jméno: |              |                                                |
| Heslo:             |              | InspiS E-LEARNING<br>Platforma pro vzdělávání  |
|                    | Přihlásit se |                                                |

#### 2) Založení akce (pouze při vytvoření nového profilu)

- Pro účely zveřejnění informací o školách a školských zařízeních v systému InspIS PORTÁL (<u>https://portal.csicr.cz</u>) je třeba vyplnit v systému InspIS DATA příslušný formulář/formuláře, tedy např. "Portál – ZŠ", "Portál – MŠ", "Portál – SŠ", "Portál – VOŠ" apod. Pokud má škola jako součást např. ZŠ, MŠ i školní jídelnu, vyplní ideálně všechny 3 odpovídající formuláře.
- Nejprve na úrovní stránce systému InspIS DATA vyberte modul "PORTÁL informace o škole"

| Testov                                                                    | ací škola ICT [119999998] 🗸                                                                                                    |                                                                                                    |
|---------------------------------------------------------------------------|----------------------------------------------------------------------------------------------------|----------------------------------------------------------------------------------------------------|
| Role v institu<br>Založit nov<br>Matěj<br>Jana                            | uci: <b>Ředitel školy</b> Pracovat v modulu:<br><u>rý účet</u><br>Pedagogický pracovník (včetně záznamů<br>Ředitel školy                                                                                                    | Správa uživatelských účtů<br>Správa uživatelských účtů<br>INEZ<br>Úraz<br>PORTÁL - informace o škole<br>Zjišťování výsledků vzdělávání                                                                                                    |
| Poučení o                                                                 | o ochraně osobních údajů                                                                                                    |                                                                                                    |
| Česká školn<br>zákona č. 10<br>uživatelskýc<br>organizační<br>Osobní údaj | í inspekce zřizuje přístup do systému řediteli školy.<br>11/2000 Sb., o ochrané osobních údajů a o změně n<br>h oprávnění zřizených výlučně pro tyto osoby. Souč<br>opatření přijmete za účelem zamezení neoprávnění<br>je jsou na úrovni systému InspIS DATA spravovány z | Oprávnění dalším osobám v jednotlivých modulech InsplS přiděluje ředite<br>ékterých zákonů, ve znění pozdějších předpisů, podle které je správce pov<br>asně poukazujeme na skutečnost, že v systému jsou pořizovány elektronic<br>ému přístupu k osobním údajům.<br>ejména v modulu školních údajům. |

| Úvod 🗢 Sestavy 🗢 Jana 🛛 Nápověda                                                |      |               |
|---------------------------------------------------------------------------------|------|---------------|
| 3 Testovací škola ICT [119999998] ✔                                             |      |               |
| Role v instituci: Ředitel školy Pracovat v modulu: PORTÁL - informace o škole V |      |               |
| Nový<br>ID akce                                                                 | Téma | Aktuální stav |
|                                                                                 |      |               |

3. Poté zvolte možnost "Nový", vyberte šablonu "Informace na portál" a klikněte na "vygenerovat prostředí".

| ČŠI       Čedal školní       InspIS DATA       Úvod       Sestavy       Jana       Nápověda         Z Auto-Evaluace       Testovací škola ICT [119999998]         Vygenerovat prostředí       Vyberte šablonu pro auto-evaluaci: *       Informace na portál                                                                                                    |                           |
|----------------------------------------------------------------------------------------------------|---------------------------|
| Auto-Evaluace     TESTOVACÍ ŠKOLA ICT [119999998]      Vygenerovat prostředí     Vyberte šabionu pro auto-evaluaci: * Informace na portál                                                                                                    |                           |
| Vyberte šablonu pro auto-evaluaci: * Informace na portál                                                                                                    | AUTO-EVALUACE             |
| Název akce (nepovinně):<br>Formuláře zařazené do auto-evaluační šablony:                                                                                                    | Vygenerovat prostředí 🔪 🔦 |
| Portál - MŠ         Portál - ZŠ         Portál - SŠ         Portál - SŠ         Portál - VOŠ         Portál - ZUŠ         Portál - ZUŠ         Portál - Domov mládeže         Portál - Internát         Portál - Zářízení pro další vzdělávání pedagogických pracovníků         Portál - Školské poradenské zařízení (PPP a SPC)         Portál - Zářízení pro další vzdělávání pedagogických pracovníků         Portál - Školské poradenské zařízení (PPP a SPC)         Portál - Zářízení pro další vzdělávání pedagogických pracovníků         Portál - Školské poradenské zařízení (PPP a SPC)         Portál - Školské poradenské zařízení (PPP a SPC)         Portál - Školské poradenské zařízení (PPP a SPC)         Portál - Školské poradenské zařízení pro další vzdělávání pedagogických pracovníků         Portál - Školské poradenské zařízení (PPP a SPC)         Portál - Školní jídelna/výdejna         Portál - Dětský domov         Portál - Dětský domov se školou         Portál - Dagnostický ústav         Portál - Jazyková škola         Portál - Skolní družina         Portál - Školní družina         Portál - Školní družina |                           |

## 3) Vyplňování a aktualizace formulářů

 Vyberte formulář, který budete vyplňovat. Pokud Vaše škola provozuje např. činnost základní školy, vyberte formulář "Portál – ZŠ" a klikněte na "Vyplnit formulář".

| ČŠI   Česki ikolni   InspIS DATA | Úvod 🗢 Sestavy 🗢 Jana 🛛 Nápověda                                                               |                           |
|----------------------------------|------------------------------------------------------------------------------------------------|---------------------------|
| PORTÁL - INFORMACE O ŠKOLE       | 😨 202100000111 Testovací škola ICT                                                             |                           |
| <- Vrátit se                     | Aktuální stav: Aktivováno Nenávratně odstranit rozepsanou akci<br>Téma: PORTÁL - údaje o škole |                           |
| Posunout   DopInit               | Svázané formuláře                                                                              |                           |
| Tisková sestava                  | 🗊 Portál - MŠ                                                                                  | i Vyplnit formulář Náhled |
|                                  | Portál - ZŠ                                                                                    | i Vyplnit formulář Náhled |
|                                  | 🗊 Portál - SŠ                                                                                  | i Vyplnit formulář Náhled |

- 2. K formulářům se můžete vracet a odpovědi na otázky měnit nebo postupně doplňovat. V takovém případě již znovu nezakládáte akci, ale pouze se vracíte k již založené akci a znovu otevíráte a vyplňujete jednotlivé formuláře.
- 3. Nyní můžete přistoupit k samotnému vyplňování formuláře.

| Části formuláře<br>PORTÁL - ZŠ                         | Vzdělávání                                                                 |
|--------------------------------------------------------|----------------------------------------------------------------------------|
| Úvod (informace k vyplňování)                          | « PREDCHOZI CAST                                                           |
| → Základní informace<br>→ Charakteristika školy        | Způsob hodnocení<br>známkou<br>slovně                                      |
| > Vzdělávání<br>> Služby žákům<br>> Informování rodičů | známkou i slovně  Výuka cízích jazvků                                      |
| > Přípravná třída                                      | i anglický<br>I německý                                                    |
| Kontrola tormulare                                     | □ ruský<br>□ francouzský<br>□ tralský<br>□ spanělský<br>□ polský<br>□ jiné |

4. Po vyplnění ideálně celého formuláře proved'te "Kontrolu formuláře" a okno zavřete.

| Části formuláře                                                                                                    | Přípravná třída                                                    |
|----------------------------------------------------------------------------------------------------|--------------------------------------------------------------------|
| PORTÁL - ZŠ                                                                                                    | « PŘEDCHOZÍ ČÁST                                                   |
| Úvod (informace k vyplňování)                                                                                                    |                                                                    |
| > Základní informace                                                                                                    | Připravná třida                                                    |
| > Charakteristika školy                                                                                                    | 🖲 ano 💿 ne                                                         |
| > Vzdělávání                                                                                                    |                                                                    |
| → Služby žákům                                                                                                    | Počet připravných třid                                             |
| Informování rodičů                                                                                                    | 1                                                                  |
| <ul> <li>Přípravná třida</li> </ul>                                                                                                    |                                                                    |
| Kontrola formuláře                                                                                                    | Nejvyšší povolený počet dětí v přípravné třidě/přípravných třidách |
|                                                                                                    |                                                                    |
| ČŠI Česká školní InsplS                                                                                                    | Kontrola formuláře                                                 |
| ČŠI Česká školní InsplS<br>Části formuláře<br>orrál - zš                                                                                                    | Kontrola formuláře                                                 |
| ČŠI Česká skolní InsplS<br>Části formuláře<br>ortál - zš<br>vod (informace k vyplňování)                                                                                                    | Kontrola formuláře<br>Ve formuláři nebyly nalezeny žádné problémy  |
| CŠI Česká školní Inspis<br>části formuláře<br>prtáL - zš<br>vod (informace k vyplňování)                                                                                                    | Kontrola formuláře<br>Ve formuláři nebyly nalezeny žádné problémy  |
| Česká školní<br>inspekce       InspiS         ásti formuláře       InspiS         vartál - zš       Inspisování)         základní informace       Charakteristika školy                                                        | Kontrola formuláře<br>Ve formuláři nebyly nalezeny žádné problémy  |
| CŠI Česká školní InspiS<br>ásti formuláře<br>partál - zš<br>rod (informace k vyplňování)<br>- Základní informace<br>- Charakteristika školy<br>- Vzdělávání                                                                    | Kontrola formuláře<br>Ve formuláři nebyly nalezeny žádné problémy  |
| Česká školní<br>inspekce       InspiS         ásti formuláře       InspiS         vod (informace k vyplňování)       Základní informace         Charakteristika školy       Vzdělávání         Služby žákům       Služby žákům | Kontrola formuláře<br>Ve formuláři nebyly nalezeny žádné problémy  |
| ČŠI Česká školní InspiS<br>ásti formuláře<br>prtál - zš<br>rod (informace k vyplňování)<br>- Základní informace<br>- Charakteristika školy<br>- Vzdělávání<br>- Služby žákům<br>- Informování rodičů                           | Kontrola formuláře<br>Ve formuláři nebyly nalezeny žádné problémy  |

Pokud nechcete některé údaje uvádět, příslušné otázky nevyplňujte. V takovém případě se nevyplněné otázky a chybějící odpovědi na profilu Vaší školy nezobrazí.

### 4) Přístup do systému, vyhledání školy a zobrazení informací o škole

- 1. InspIS PORTÁL je dostupný na adrese: <u>https://portal.csicr.cz</u>
- 2. Pokud chcete vyhledat školu, zvolíte "Vyhledávání školy".

e portal.csicr.cz

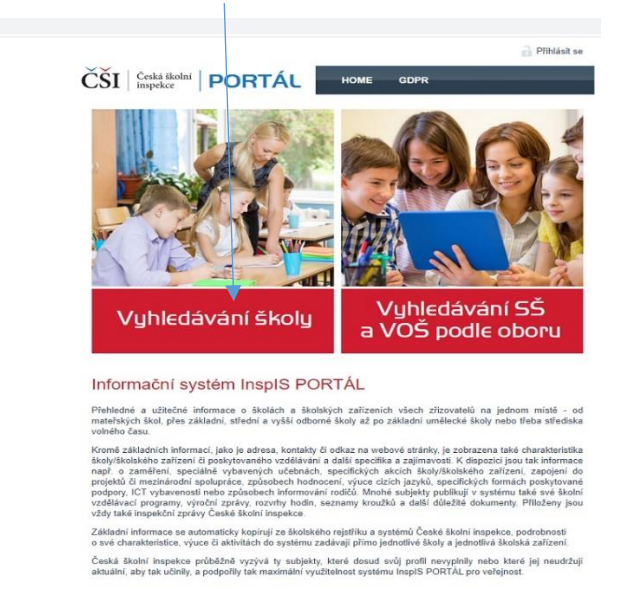

3. Zadáváte údaj, podle kterého chcete školu vyhledat, např. RED IZO a zvolíte "Vyhledat odpovídající školy".

|                                       | FUNIAC                                                                                    |                                                                                               |                                                                                                    |                                                                                                    |
|---------------------------------------|-------------------------------------------------------------------------------------------|-----------------------------------------------------------------------------------------------|----------------------------------------------------------------------------------------------------|----------------------------------------------------------------------------------------------------|
| ME » VYHLEDÁVÁNÍ                      | ŠKOLY                                                                                     |                                                                                               |                                                                                                    |                                                                                                    |
|                                       | Vyhledáván<br>Pro vyhledání dalších<br>filtry, které můžete lib<br>poližití je všák možné | Í ŠKOLY<br>informací o konkrétních š<br>ovolně použít (i v kombina<br>až poté co zvolite "dub | kolách je nejprve nutné školý vyh<br>ci) zadáním údajů, které znáte (n<br>školv" v zákadním filtro | iledat. K tomu máte k dispozici níže uvedené základn<br>apř. město). K dispozici jsou i pokročilé filtry, jejich |
| <u> </u>                              | pould jo roun mello                                                                       |                                                                                               |                                                                                                    |                                                                                                    |
| izev školy                            |                                                                                           |                                                                                               | IČ                                                                                                 | •                                                                                                    |
| ce                                    |                                                                                           |                                                                                               | RED-IZO                                                                                            | 119999998                                                                                                    |
| ec                                    |                                                                                           |                                                                                               | Druh školy/zařízení                                                                                | vyberte 🗸 🗸                                                                                                    |
| aj                                    | vyberte                                                                                   | ~                                                                                             | Školy v blízkosti                                                                                  | Zobrazit manu                                                                                                    |
| č                                     |                                                                                           |                                                                                               | < 10 km 🗸                                                                                          |                                                                                                    |
| Vyhledat odpovic<br>Bylo nalezeno 1 š | Pouze školy s vyplněný Pouze školy s vyplněný kol.                                        | m profilem                                                                                    |                                                                                                    |                                                                                                    |
| lázev školy                           |                                                                                           | Obec                                                                                          | Ulice                                                                                              | Inspekční zprávy                                                                                                 |
|                                       |                                                                                           | 1000                                                                                          |                                                                                                    |                                                                                                    |

4. Po výběru vyhledávané školy se zobrazí informace o škole, které jsou v InspIS PORTÁL publikovány. Jsou to data, která jste vyplnili do formulářů dle předchozích kapitol. Data se vždy vážou k dané součásti a naleznete je po rozbalení boxu pro danou součást.

#### Testovací škola ICT

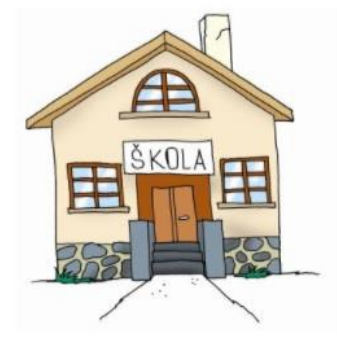

#### 🕨 Škola / charakteristika školy

Název školy: Adresa školy: Testovací škola ICT Ulice: Obec: Praha Kraj: Praha PSČ: 150 00 Jana

Ředitel:

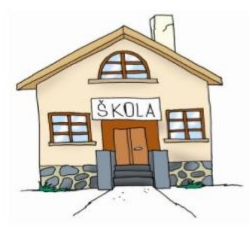

Testovací škola ICT

| Skola / Charakteristika skoly    |                               |
|----------------------------------|-------------------------------|
| ▶ MŠ                             |                               |
| ▼ ZŠ                             |                               |
| Adresa:                          | Ulice:                        |
|                                  | Obec:<br>Krai: Braha          |
|                                  | PSČ:                          |
| Kontakt na školu:                |                               |
| IZO:                             | 022222234                     |
| ZÁKLADNÍ INFORMACE               |                               |
| Velikost školy:                  | 1. i 2. stupeň                |
| Rozmistění školy:                | všechny učebny v jedné budově |
| Nejvyšší povolený počet žáků:    | 200                           |
| Aktuální počet žáků:             | 190                           |
| Dny otevřených dveří (termín/y): | 15. 1. 2021                   |